Een korte instructie voor het registreren bij Sportdata.

- 1. Ga naar <u>www.sportdata.org/kickboxing</u>
- 2. Je kunt de taal veranderen in bijvoorbeeld Nederlands.
- 3. Ga naar "Login" in de rechter boven hoek.
- 4. Click op "Aanmaken nieuwe gebruikersnaam"
- 5. Vul alle gevraagde data in.
- 6. Je krijgt een activeringsmail op het adres dat door u is ingevuld.
- 7. Ga naar uw inbox van uw mail en activeer de account.

U kunt nu inloggen op Sportdata.

Volg de volgende stappen:

- 1. Vul in uw club data.
- 2. Registreer al uw deelnemers, coaches, scheidsrechters en officials. U kunt ook een foto toevoegen bij de inschrijvingen van de persoon of van de club.
- 3. Ga naar Evenementen Kalender en click op "Yokoso Dutch Open 2019".
- 4. Click op "Registratie". Selecteer uw deelnemers en plaats ze in de juiste categorie. Eindig elke registratie met "Verstuur". Doe dit voor alle personen die u wilt registreren.

Bekijk de site en de mogelijkheden van Sportdata!

Als u nog vragen heeft, stuur gerust een mail.

Wij staan voor u klaar om te helpen met de registratie.

John Engelhardt